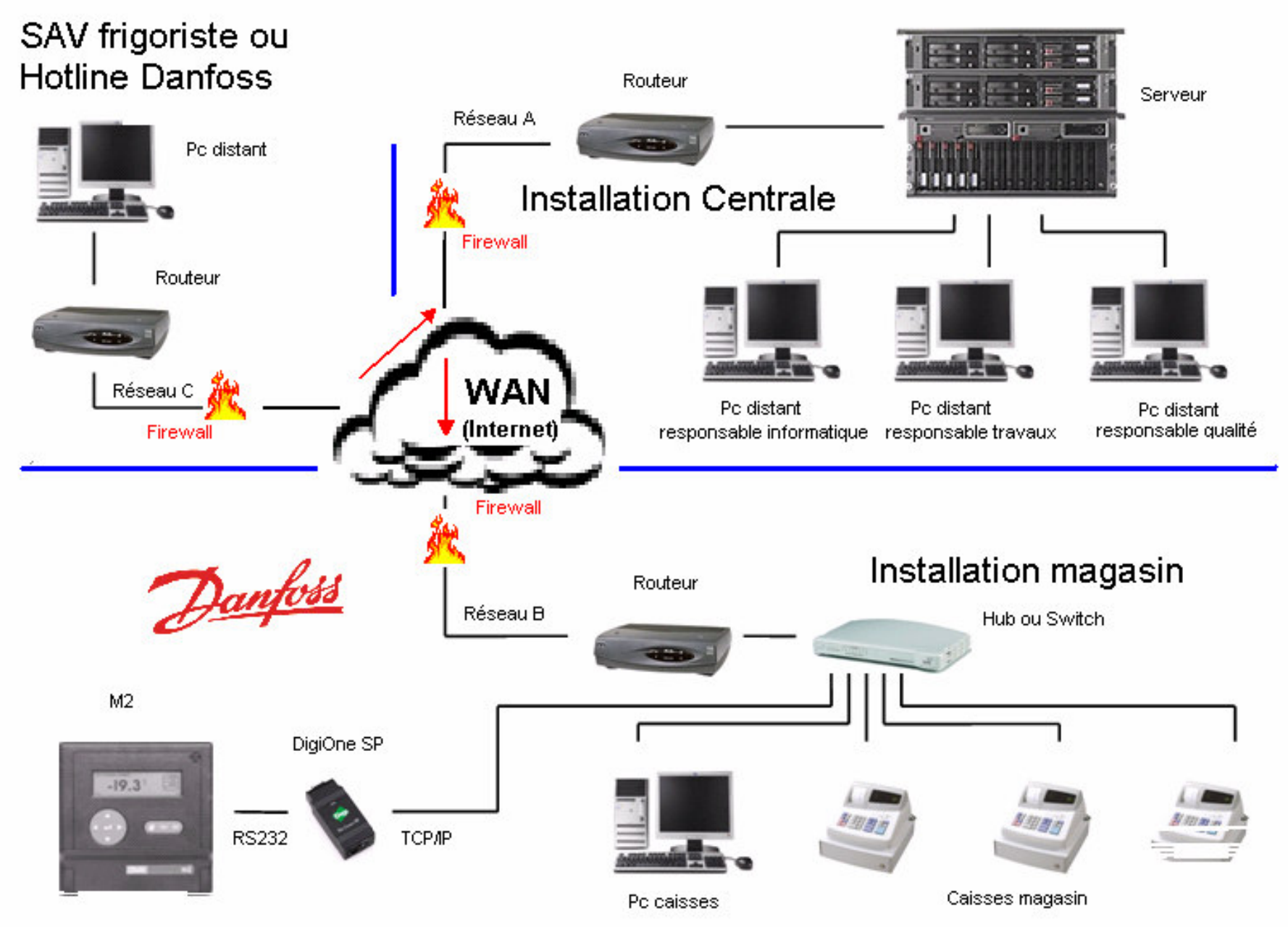

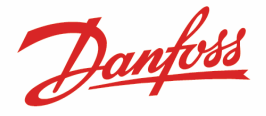

### Communication M2 via une adresse IP avec le DigiOne SP

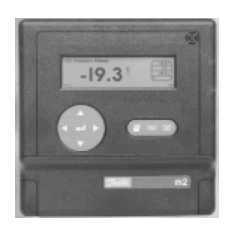

Cette notice d'application explique comment paramétrer un DigiOne SP sur un M2 pour une connexion DCS (Danfoss Central Station). Ce dernier, ne mappant pas les adresses IP mais uniquement des ports COM, il sera nécessaire de les créer virtuellement avec l'outil spécifique « «Digi RealPort ».

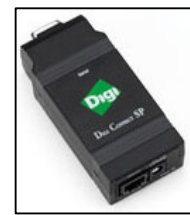

#### Liste du matériel utilisé :

- Un M2 version B3.10 (les versions B1.8 et B2.22 sont aussi compatibles)
- Un DigiOne SP (alimentation et cordon RS232 fournis) avec un câble Ethernet droit (RJ45/RJ45)
- Un Pc bureautique (Win2K ou WinXp) avec une connexion IP sur réseau LAN
- Le logiciel DigiOne « Discovery Utility » et le logiciel DigiOne « Real Port »

#### Préparation du M2 en émulation modem :

- Installer le DigiOne SP en le connectant au réseau LAN sur le port RS232 du M2 et à son alimentation.
- Dans le M2, choisir le « Menu configuration » (code 291) puis :
  - dans le menu « Configuration modem », sélectionner la vitesse à « 38400 »
     Si la chaîne de réponse est simplement ATS0=1, ne rien changer.
  - o dans le menu « AK Communication Setup » sélectionner « NET 0 ; AKMODEM »

| $m2_{-}$    | MENU PRINCIPAL     | 11:04 | :26 |
|-------------|--------------------|-------|-----|
| <b>▲</b> [- | iste Alarmes       | •     | ▲   |
| LMV         | Mot de Passe :     |       |     |
| Ë           | lenu Configuration | >0¶   | )   |

| Paramétrage modem                                                           |  |
|-----------------------------------------------------------------------------|--|
| Vitesse : 38400<br>Appel : ATD<br>Réponse :<br>ATZ <cr>E1SO=2&amp;D2V1</cr> |  |

| AK Communication setup             |  |  |  |  |
|------------------------------------|--|--|--|--|
| Network: 0<br>Port modem: AK MODEM |  |  |  |  |
|                                    |  |  |  |  |

#### Préparation du DigiOne SP en «RealPort» :

Cette opération peut être effectuée sur site ou au siège (voir votre administrateur réseau)

 Lancer le « DigiOne Discovery Utility » sur un Pc relié au même réseau, sélectionner le DigiOne en double cliquant dessus.

| 😨 Digi Device Discovery                                                                                            |                                              |                                                                                   |                                                 |                       |       |
|----------------------------------------------------------------------------------------------------|----------------------------------------------|-----------------------------------------------------------------------------------|-------------------------------------------------|-----------------------|-------|
|                                                                                                    | IP Address 🛛 🛆                               | MAC Address                                                                       | Name                                            | Device                |       |
| Device Tasks                                                                                                    | <b>30</b> 0.0.0.0                            | 00:40:9D:23:90:5B                                                                 |                                                 | Digi One SP           |       |
| Open web interface<br>Telnet to command line<br>Configure network settings<br>Restart device                       | Configure No<br>The network<br>supports this | e <b>twork Settings</b><br>< settings can be assign<br>s capability. Otherwise, : | ed automatically if you<br>you need to ask your | ur network<br>network |       |
|                                                                                                    | administrato                                 | r for the appropriate net                                                         | work settings.                                  |                       |       |
| Other Tasks                                                                                                    | Device:                                      | Digi One                                                                          | SP                                              |                       |       |
| Refresh view<br>Help and Support                                                                                   | MAC Add                                      | ress: 00:40:9D<br>n network settings auto                                         | :23:90:5B<br>matically                          |                       |       |
|                                                                                                    | 🕞 🖳 Manu                                     | ally configure network s                                                          | ettings                                         |                       |       |
| Details                                                                                                    | IP Addre                                     | ss: 0.                                                                            | 0.0.0                                           |                       |       |
| Digi One SP<br>Not properly configured                                                                             | Subnet N<br>Default G                        | fask: U.<br>iateway: O.                                                           | 0.0.0                                           |                       |       |
| IP address: 0.0.0.0<br>Subnet mask: 0.0.0.0<br>Default gateway: 0.0.0.0<br>Serial ports: 1<br>Firmware: 82000931_B |                                              | Save                                                                              | Cancel                                          |                       |       |
| 1 device                                                                                                    |                                              |                                                                                   |                                                 | My Device Network     | k /// |

• Paramétrer l'adresse IP communiquée par l'administrateur réseau (avec les masque, sous masque et adresse passerelle).

| Configure Network Settings                                                                                                    |  |  |  |  |
|----------------------------------------------------------------------------------------------------|--|--|--|--|
| The network settings can be assigned automatically if your network<br>supports this capability. Otherwise, you need to ask your network<br>administrator for the appropriate network settings. |  |  |  |  |
| Device: Digi One SP                                                                                                    |  |  |  |  |
| MAC Address: 00:40:9D:23:90:5B                                                                                                    |  |  |  |  |
| O Obtain network settings automatically                                                                                                    |  |  |  |  |
| Manually configure network settings                                                                                                    |  |  |  |  |
| IP Address: 172 . 16 . 139 . 160                                                                                                    |  |  |  |  |
| Subnet Mask: 255 . 255 . 255 . 255                                                                                                    |  |  |  |  |
| Default Gateway: 172 . 16 . 139 . 1                                                                                                    |  |  |  |  |
|                                                                                                    |  |  |  |  |
| Save Cancel                                                                                                    |  |  |  |  |

• Rebooter une première fois le DigiOne.

Se reconnecter au DigiOne en entrant le mot de passe « root / dbps ». Puis dans l'option « Network », nommer le DigiOne SP dans la case « Host name » en sélectionnant l'option « Use the following address IP » qui du même coup verrouillera l'adresse réseau de ce DigiOne SP. Puis dans l'option « Serial Port », vérifier si le profil « RealPort» est bien celui par défaut.

| Device Discovery                                                                                                    | Utility                                                                                                    |                                                                                                    |                             |
|----------------------------------------------------------------------------------------------------|----------------------------------------------------------------------------------------------------|----------------------------------------------------------------------------------------------------|-----------------------------|
| Connectware™                                                                                                    | An IP address must be assigned to make your device<br>press Set IP Address to set its address.<br>For devices that have IP addresses already configur<br>properties.                                                                                                    | e available on the network. Select a device and<br>red, press Configure to configure other                                         |                             |
| IP Address                                                                                                    | MAC Address Name                                                                                                    | Product                                                                                                    |                             |
| z 172.16.139.160                                                                                                    | 00:40:9D:23:90:5B                                                                                                    | Digi One SP                                                                                                    |                             |
| Configure                                                                                                    | Set IP Address                                                                                                    | Digi One SP Configuration and Manageme                                                                                             | ent                         |
|                                                                                                    | Home                                                                                                    | Network Configuration                                                                                                    |                             |
|                                                                                                    | Configuration                                                                                                    | ▼ IP Settings                                                                                                    |                             |
|                                                                                                    | Serial Port                                                                                                    | C Obtain an IP address automatically using DHCP *                                                                                  |                             |
|                                                                                                    | Security                                                                                                    | O Use the following IP address:                                                                                                    |                             |
|                                                                                                    | System                                                                                                    | * IP Address: 172.28.6.50                                                                                                    |                             |
|                                                                                                    | Management                                                                                                    | * Subnet Mask: 255.255.255.0                                                                                                    |                             |
|                                                                                                    | Serial Ports<br>Connections                                                                                                    | Default Gateway: 172.28.6.1                                                                                                    |                             |
|                                                                                                    | Administration                                                                                                    |                                                                                                    |                             |
| Digit<br>Connectware™                                                                                                    | Digi One SP Configuration and Mana                                                                                                    | agement                                                                                                    |                             |
|                                                                                                    |                                                                                                    | s have been saved successfully                                                                                                    |                             |
| me                                                                                                    | Changes                                                                                                    | pot Mack requir                                                                                                    | o a roboot to take offect   |
| nfiguration                                                                                                    | Changes                                                                                                    | net Mask requir                                                                                                    | re a reboot to take effect. |
| nfiguration<br>etwork<br>erial Port                                                                                                    | Changes<br>Serial Port Configuration                                                                                                    | net Mask requir                                                                                                    | re a reboot to take effect. |
| ne<br>nfiguration<br>stwork<br>erial Port<br>ecurity                                                                                                    | Changes Serial Port Configuration  Port Profile Current PortProfile Current PortProfil | net Mask requir                                                                                                    | re a reboot to take effect. |
| n <b>figuration</b><br>etwork<br><b>erial Port</b><br>ecurity<br>ystem                                                                                                    | Changes Serial Port Configuration  Port Profile Current Port Profile The RealPort Profile allows year to map a COM or                                                                                                    | e<br>r TTY port to the serial port.                                                                                                | e a reboot to take effect.  |
| me<br>nfiguration<br>etwork<br>erial Port<br>ecurity<br>ystem<br>inagement<br>erial Ports                                                                                                    | Changes Serial Port Configuration  Port Profile Current Port Profile: RealPort The RealPort Profile allows year to map a COM or Do file of the order of the allows and the order of the order of the ord | e<br>r TTY port to the serial port.                                                                                                | re a reboot to take effect. |
| nie<br>nfiguration<br>etwork<br>erial Port<br>ecunty<br>vstem<br>nagement<br>erial Ports<br>ponnections                                                                                                    | Changes Serial Port Configuration  Port Profile Current Port Profile: RealPort The RealPort Profile allows your to map a COM or Profile Settings RealPort will set the serial port settings as direct                                                                                                    | e<br>r TTY port to the serial port.                                                                                                | re a reboot to take effect. |
| me<br>nfiguration<br>etwork<br>etal Port<br>ecurity<br>ystem<br>magement<br>erial Ports<br>onnections<br>ministration<br>ackup/Restore<br>pdate firmware<br>ackup/Restore                                                                                     | Changes Serial Port Configuration  Port Profile Current Port Profile: RealPort Change Profile The RealPort Profile selews year to map a COM or Profile Settings RealPort will set the serial port settings as direct See the User Guide for RealPort installation instri http://support.digi.com.                                                                                                    | e<br>rTTY port to the serial port.<br>ted by the PC application.<br>ructions. The User Guide can be found on your CD or downloaded | re a reboot to take effect. |
| me<br>nfiguration<br>etwork<br>erial Port<br>ecunty<br>ystem<br>erial Ports<br>onnections<br>ministration<br>ackup/Restore<br>pdate firmware<br>ackory Default Settings                                                                                       | Changes Serial Port Configuration  Port Profile Current Port Profile: RealPort Change Profile The RealPort Profile selews year to map a COM or Profile Settings RealPort will set the serial port settings as direct See the User Guide for RealPort installation instr- http://support.digi.com.                                                                                                    | e<br>rTTY port to the serial port.<br>ted by the PC application.<br>ructions. The User Guide can be found on your CD or downloaded | re a reboot to take effect. |
| me<br>nfiguration<br>letwork<br>erial Port<br>ecurity<br>ystem<br>anagement<br>erial Ports<br>ionnections<br>lministration<br>ackup/Restore<br>pdate firmware<br>actory Default Settings<br>evice Information<br>eboot                                        | Changes Serial Port Configuration  Port Profile Current Port Profile: RealPort Change Profile The RealPort Profile-slows-year to map a COM or Profile Settings RealPort will set the serial port settings as direct See the User Guide for RealPort installation instr http://support.digi.com. Basic Serial Settings Advanced Carial Settings                                                                                                    | e<br>rTTY port to the serial port.<br>ted by the PC application.<br>ructions. The User Guide can be found on your CD or downloaded | re a reboot to take effect. |
| me<br><b>Infiguration</b><br>Jetwork<br><b>serial Port</b><br>security<br>ystem<br><b>nagement</b><br>enal Ports<br>iconnections<br><b>Iministration</b><br>ackup/Restore<br>Hodate Firmware<br>actory Default Settings<br>evice Information<br>eboot<br>gout | Changes Serial Port Configuration  Port Profile Current Port Profile: RealPort Change Profile The RealPort Profile-slews-year to map a COM or Profile Settings RealPort will set the serial port settings as direct See the User Guide for RealPort installation instr http://support.digi.com. Basic Serial Settings Advanced Serial Settings Basters Endows Coricl Red Cottings                                                                                                    | e<br>rTY port to the serial port.<br>ted by the PC application.<br>ructions. The User Guide can be found on your CD or downloaded  | re a reboot to take effect. |

• Rebooter le DigiOne et noter les adresses IP (et éventuellement MAC).

Le DigiOne SP est prêt.

#### Définition des ports COM virtuels avec l'utilitaire DigiOne RealPort sur réseau LAN :

Lancer le DigiOne RealPort, et choisir « Add a new device » puis choisir « Device not listed ».

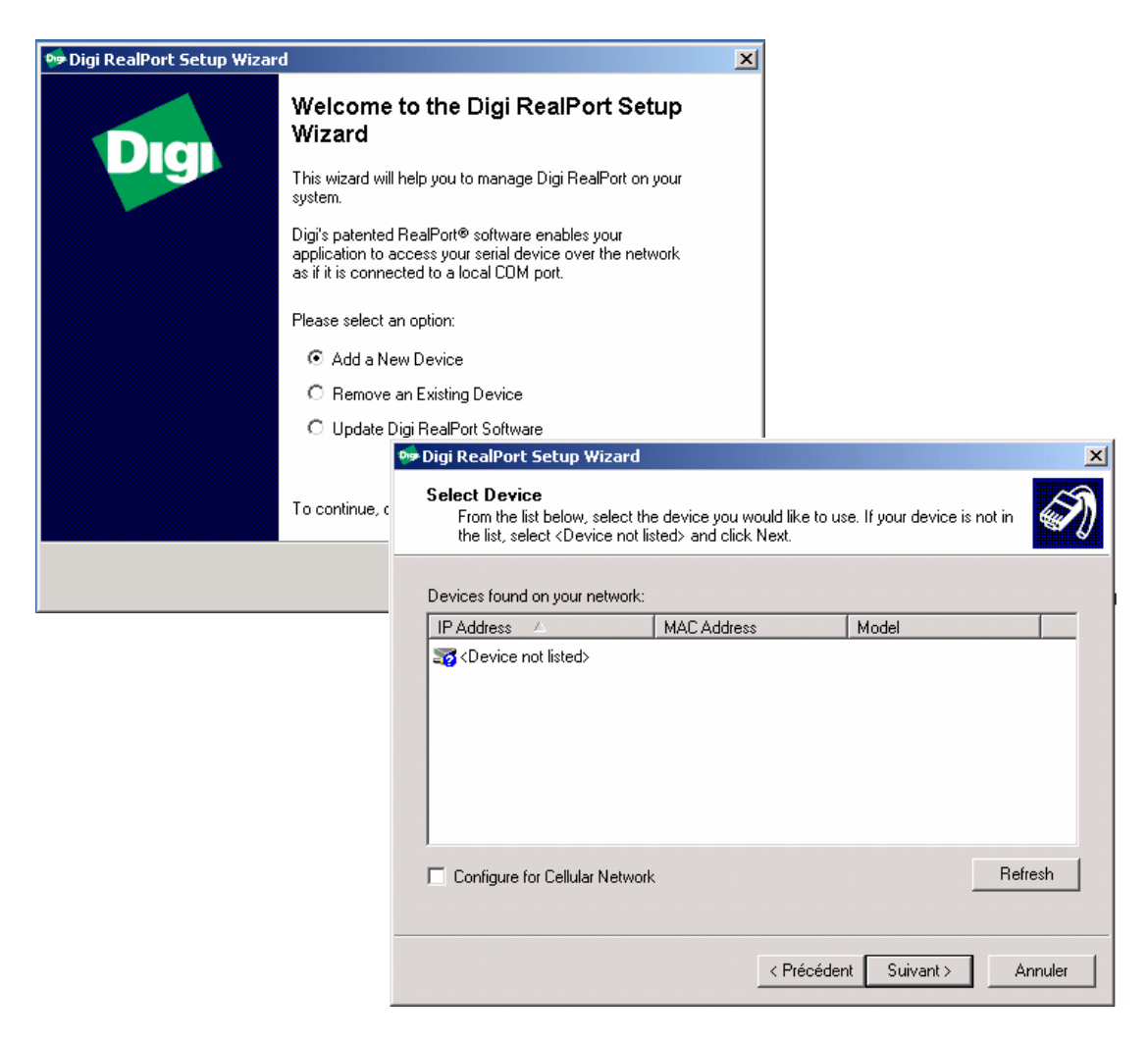

Le tableau suivant s'affiche :

| 🭻 Digi RealPort Setup                   | Wizard                                      |
|-----------------------------------------|---------------------------------------------|
| Describe the Devic<br>Enter information | ze<br>for the device you would like to use. |
| Model Name:                             | Standard RealPort Device                    |
| Serial Ports:                           | 0 *                                         |
| IP Address:                             | · · ·                                       |
| 🔲 Or MAC Addr.:                         |                                             |
| 🔲 Or Hostname:                          |                                             |
| Device TCP Port:                        | 771 🚖                                       |
| 🔲 Configure for Ce                      | lular Network                               |
| Additional Features:                    | Encryption E Authentication                 |
|                                         |                                             |
|                                         | < Précédent Suivant > Annuler               |

Renseigner « Serial ports » à « 1 » puis l'adresse IP du DigiOne souhaité. Valider. Puis choisir dans la liste à défilement le numéro du port COM (entre 10 et 998).

|                                                                                                    | 🧐 Digi RealPort Setup Wizard                                                                                                    | ×            |
|----------------------------------------------------------------------------------------------------|----------------------------------------------------------------------------------------------------|--------------|
|                                                                                                    | Describe the Device<br>Enter information for the device you would like to use.                                                                                                    | Ì            |
|                                                                                                    | Model Name: Standard RealPort Device<br>Serial Ports: 1 =<br>IP Address: 172 . 16 . 139 . 160<br>Or MAC Addr.:<br>Dr Hostname:<br>Device TCP Port: 771 =<br>Configure for Cellular Network |              |
|                                                                                                    | Additional Features: 🔲 Encryption 🔲 Authentication                                                                                                    |              |
| Digi RealPort Setup Wizard     Select COM Names     Select a starting COM port number for your new ports. Veri     list below. Click Next to begin the installation.                                               | ify the new names in the                                                                                                    | nt > Annuler |
| Start:         COM708         ▼           COM706         ▲           New na COM707         ■           Port 1         COM708           COM710         ■           COM711         COM711           COM713         ▼ |                                                                                                    |              |
|                                                                                                    |                                                                                                    |              |
| < Précéden                                                                                                    | nt Suivant > Annuler                                                                                                    |              |

Puis après quelques minutes d'installation du nouveau port de communication virtuel, l'écran suivant apparaît :

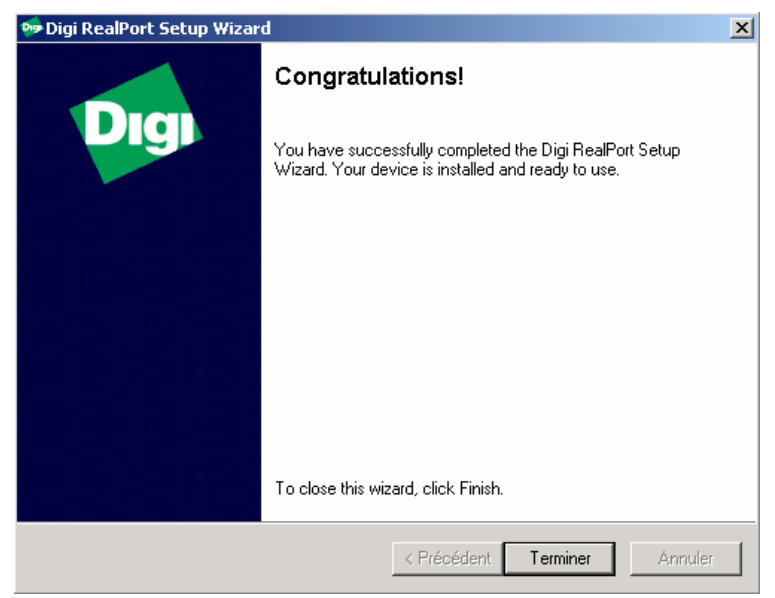

Le port COM virtuel est créé.

#### Connexion Pc Hyperterminal en port COM virtuel et M2 en RealPort :

- Dans Hyperterminal (Démarrer, Programmes, Accessoires, Communication, Hyperterminal), ouvrir une nouvelle connexion et dans l'onglet « Connect to », choisir « Connect using COMxxx » le port COM virtuel créé avec le logiciel DigiOne Realport décrit ci après.
- Vérifier les paramètres du port « 38400/7/Paire/1/aucun » en sélectionnant l'option « Configure ». Puis dans l'onglet « Settings », vérifier l'émulation « Minitel » et « Telnet terminal ID = VT100 ». Enregistrer le profil

|                                                                                                    |                                                                                                    | Propriétés                                                                                                    | ? ×     |
|----------------------------------------------------------------------------------------------------|----------------------------------------------------------------------------------------------------|----------------------------------------------------------------------------------------------------|---------|
| Propriétés                                                                                                    | ?   X                                                                                                    | Connect To Settings                                                                                                    |         |
| Proprietes  Connect To Settings  Country/region: France (33) Enter the area code without the lo Area code: Phone number: Connect using: COM708  Configure | Change Icon  Ing-distance prefix.  Ing-distance prefix. Ing-distance prefix. Ing-distance | Connect To Settings<br>Function, arrow, and ctrl keys act as<br>Terminal keys C Windows keys<br>Backspace key sends<br>Ctrl+H C Del C Ctrl+H, Space, Ctrl+H<br>Emulation:<br>Minitel Terminal Setup.<br>Telnet terminal ID: VT100<br>Backscroll buffer lines: 500<br>Play sound when connecting or disconnecting<br>Input Translation                                                                                                    | 4       |
| Use country/region code and     Redial on busy                                                                                                    | OK Annule<br>Propriétés de COM5<br>Paramètres du pot                                                                                                    |                                                                                                    | Annuler |
|                                                                                                    | Bits par seconde : 38400                                                                                                    |                                                                                                    |         |
|                                                                                                    | Bits de données : 7                                                                                                    |                                                                                                    |         |
|                                                                                                    | Parité : Pair                                                                                                    |                                                                                                    |         |
|                                                                                                    | Bits d'arrêt : 1                                                                                                    |                                                                                                    |         |
|                                                                                                    | Contrôle de flux : Aucun                                                                                                    |                                                                                                    |         |
|                                                                                                    | Paramètres par défau                                                                                                    | at a start of the start of the |         |
|                                                                                                    | OK Annuler                                                                                                    | sppliquer                                                                                                    |         |

### Connexion Pc DCS en port COM virtuel et M2 en RealPort :

- Dans le logiciel DCS, « Ouvrir un site existant » et choisir « M2 direct ».
- Puis « Modifier site » et renseigner le port COM virtuel créé avec le logiciel DigiOne Realport décrit ci avant.

|                                 | Ouvrir                       |                                                         |                                                            | ?×      |
|---------------------------------|------------------------------|---------------------------------------------------------|------------------------------------------------------------|---------|
|                                 | Rechercher dans :            | 🔁 Sites                                                 | 💌 🕂 🗈 🚔 🎫                                                  | -       |
| Options du Menu Principal       | Monoprix<br>Mutant           | C Spar<br>†≅ 1073 interne.sit<br>‡≅ Atac Marcoussis.sit | 부분 M2 Direct.SIT<br>부분 M2 Phone.SIT<br>부분 s5 banc test.sit |         |
| Ouvrir un Site Existant         | Norma                        | 🖳 Auchan Nogent.sit                                     |                                                            |         |
| Créer un Nouveau Site           | Shoppy                       | figuration du Site                                      | ×                                                          |         |
| Afficher les Alarmes Reçues     |                              | No Téléphone                                            |                                                            | •       |
| Afficher les Evénements Système | Nom de fichier :             | Port COM708 Canfig.                                     |                                                            |         |
| Modifier le Site Maître         | Type:                        | Appareil m2 🗾                                           |                                                            | Annuler |
| Aide                            |                              | Téléchargement Auto. Heure de début                     |                                                            |         |
|                                 |                              | 10:44 14 🛫 / Oct 🛫 / 2000 🚽                             |                                                            |         |
|                                 |                              | Interval                                                |                                                            |         |
|                                 |                              | 1 云 jours  V 云 heures  V 云 minute                       | \$                                                         |         |
|                                 | L                            | OK Annuler Aide                                         | -                                                          |         |
| Choisir enfin « Conf            | ig » et vérifier la vite     | esse à « 38400 »                                        |                                                            |         |
| C                               | onfiguration Interface de ré | éception                                                |                                                            |         |
|                                 | Débit 38400 💌                | Parité Sans 💌                                           |                                                            |         |
|                                 | Bits de données 8            | Bits de Stop 1                                          |                                                            |         |
|                                 | Config.                      | Sauvegarder                                             | config. client                                             |         |
|                                 | Réponse                      |                                                         |                                                            |         |
|                                 | Préfixe Appel                | Charger col                                             | nfig. client                                               |         |
|                                 | Suffixe Appel                | Charger parame                                          | étrage d'usine                                             |         |
|                                 | ОК                           | Annuler Air                                             | de                                                         |         |
|                                 |                              |                                                         |                                                            |         |

• Enregistrer le profil sous un nom différent de « M2 direct »

Additif sur la définition des ports COM virtuels :

Vous pouvez à tout moment vérifier les ports COM ainsi créés dans Windows.

- Démarrer/ Paramètres / Panneau de configuration
- Système / onglet « Matériel » / option « Gestionnaire de périphérique »

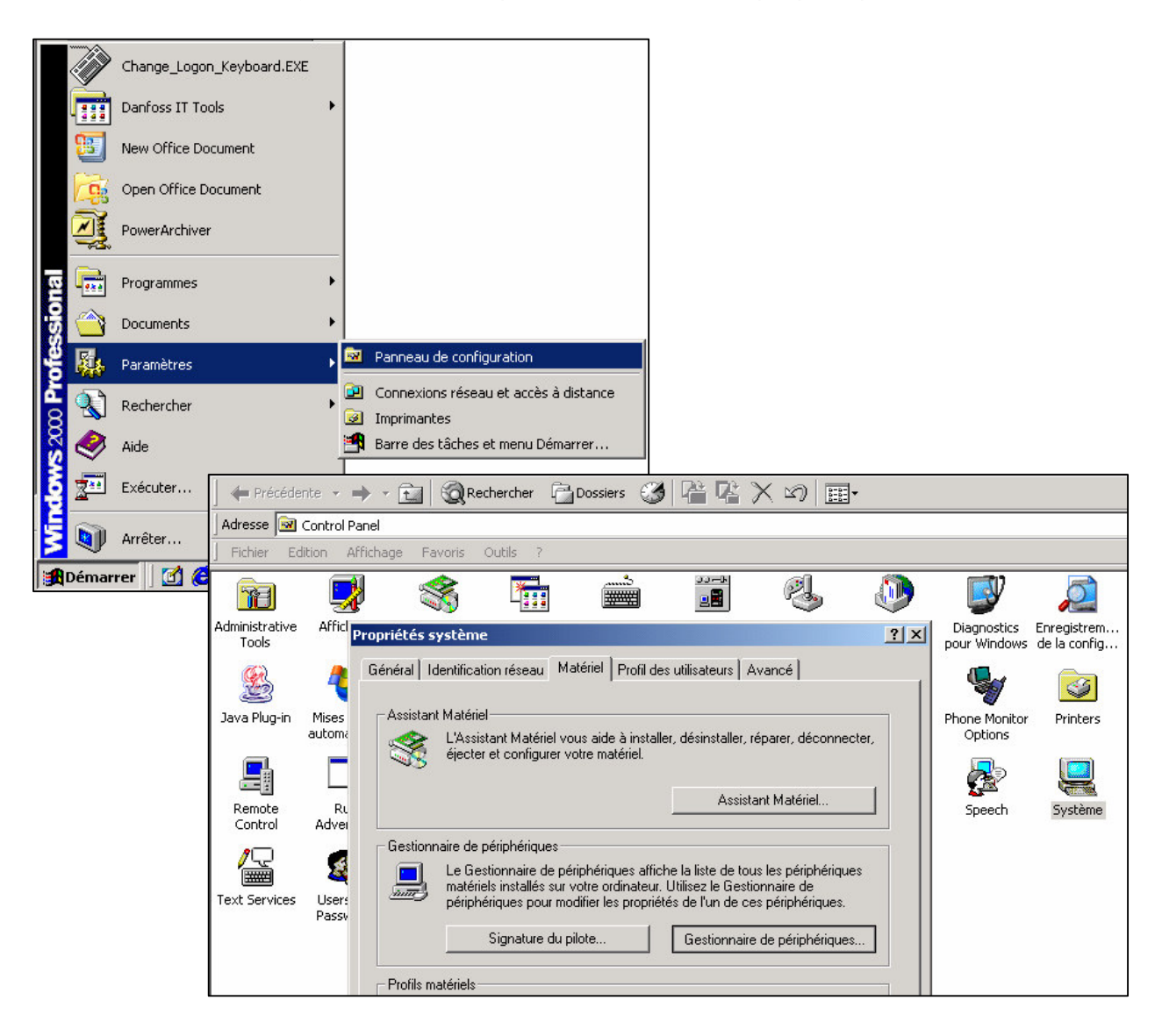

- Puis développer la branche « Multi port serial adapters » •
- Choisir le DigiOne SP (par son adresse IP) et cliquer droit « Propriétés »
  Option « Advanced » puis « Network »

| 🚇 Device Manager                                                                                                    |                                                                                                    |                                                                                                    |                          |
|----------------------------------------------------------------------------------------------------|----------------------------------------------------------------------------------------------------|----------------------------------------------------------------------------------------------------|--------------------------|
| $ \underline{A}$ ction Affic <u>h</u> age $ \underline{A} \leftrightarrow \Rightarrow     $                                                                                                    | 🖿 🗉   🗳   😫  ) 🚇                                                                                                    | J 🙇 🔀                                                                                                    |                          |
| PC036507         □       Disk drives         □       Disk drives         □       Disk drives         □       Disk drives         □       Disk drives         □       DVD/CD-ROM drives         □       FastLynx         □       Floppy disk controllers         □       Floppy disk drives         □       Floppy disk drives         □       Floppy disk drives         □       Floppy disk drives         □       Floppy disk drives         □       Floppy disk drives         □       Floppy disk drives         □       Floppy disk drives         □       Floppy disk drives         □       Floppy disk drives         □       Floppy disk drives         □       Floppy disk drives         □       Floppy disk drives         □       Floppy disk drives         □       Modems         □       Digi One SP #2 (172.28         □       Digi One SP (172.28.6.7         □       Ports (COM & LPT)         □       Q SCSI and RAID controllers | ices<br>, Désactiver<br>, Désinstaller<br>7<br>Rechercher les modifica<br><b>Propriétés</b>                                                              | ations sur le matériel                                                                                            |                          |
| ⊕                                                                                                    | trollers                                                                                                    |                                                                                                    |                          |
|                                                                                                    |                                                                                                    |                                                                                                    | <u> </u>                 |
|                                                                                                    | <br>                                                                                                    |                                                                                                    | ( 50)                    |
|                                                                                                    |                                                                                                    | Proprieces de Digi Une SP #2 (172.28.6                                                                            | 5.50) <u>f X</u>         |
|                                                                                                    |                                                                                                    | Général Advanced Pilote                                                                                           | 1                        |
|                                                                                                    |                                                                                                    | Digi One SP #2 (172.28.6.50)                                                                                      |                          |
|                                                                                                    |                                                                                                    | Digi RealPort for Windows                                                                                         |                          |
| Digi One SP #2 (172.28.6.50) Adva                                                                                                    | nced Properties                                                                                                    |                                                                                                    | <b>?</b> ≍ <sup>с.</sup> |
| Digi One SP #2 (172.28.6.50)<br>□ □ □ □ □ □ □ □ □ □ □ □ □ □ □ □ □ □ □                                                                                                     | Properties Network<br>Digi One SP<br>Device Location<br>IP Address:<br>MAC Addr.:<br>Hostname:<br>Socket Options<br>Device TCP Port:<br>Connect Timeout: | Advanced Security<br>#2 (172.28.6.50)<br>172.28.6.50<br>00:40:9D:29:85:9C<br>7771<br>7771<br>(secs.; 0 = default) | Patents Pending.         |
| <b>↓</b>                                                                                                    |                                                                                                    | OK Cancel Appl                                                                                                    |                          |
|                                                                                                    |                                                                                                    |                                                                                                    |                          |